И.В. Татаринцева, методист Информационно-методический центр отдела образования администрации городского округа город Буй Костромской области tatarinceva70@mail.ru

## Возможности портала «Образование Костромской области» для сбора, анализа и публикации данных

В статье рассматривается проблема автоматизации процесса сбора и обработки информации с целью реализации функции управления и бизнес-аналитики с помощью инструментов портала «Образование Костромской области»

Увеличение потока информации остро ставит вопрос автоматизации процесса её обработки. Своевременная, качественная и оперативная обработка информационных потоков упрощает ведение делопроизводства, определяет действенность принимаемых управленческих решений [1, с. 26].

Большое количество разрозненной информации отправляется и принимается отделом образования и образовательными учреждениями города Буй, что вызывает необходимость ее систематизации, обработки и анализа с использованием программных приложений портальной платформы Microsoft SharePoint Server 2013. На сайтах отдела образования и Информационнометодического центра созданы единые для системы образования города Буй базы данных, содержащие информацию о различных аспектах образовательного процесса, а именно:

- информацию о молодых педагогах;
- вакансии;
- достижения муниципальной системы образования «Адреса успеха»;

- базу данных по организации внеурочной деятельности учащихся в образовательных учреждениях;
- базу данных по всеобучу;
- информацию по обеспеченности образовательных учреждений учебниками, рекомендуемыми Министерством образования РФ;
- информацию об инновационной деятельности образовательных учреждений;
- план мероприятий в рамках методической работы образовательных учреждений.

| 🗓 🔛 🖓 - 🕅 - Ie                                       | Factor                                                                                                    | 2 - Microsoft Panel                                             | Energy environments                                                                                                    |                      |
|------------------------------------------------------|----------------------------------------------------------------------------------------------------|-----------------------------------------------------------------|----------------------------------------------------------------------------------------------------|----------------------|
| teat Have                                            | Панкот Сстава Велика странца                                                                                                    | top gas Javana                                                  | Rannycome Cap Contyrop                                                                                                    |                      |
| Распаблаци<br>Баландарана<br>Флансопобласа<br>Собаса | Connect to Simple<br>Connect to Simple<br>Decomposition<br>Decomposition<br>Connect Simple<br>Simple<br>Si | 😨 🥵 Coolicitos<br>😼 🔩 Etropicas Alicitynojas<br>Se Respecto com | Coperations Transform Coperations Coperations Coperations Coperations Coperations Coperations Coperations                                                                                                    | ta<br>nang<br>orosta |
| 43                                                   | - (* A wohering                                                                                                    | and a constrained of the second second                          | report printer or or,                                                                                                    |                      |
| 1 1                                                  | 1                                                                                                    | C D                                                             | F                                                                                                    | F                    |
| 1 Setering                                           | 0.80.yearse                                                                                                    | · Longer Of · Last                                              | Anone chargeners (cyard)                                                                                                    | - vaog               |
| 1 813 3752                                           | Space of the set of Control set                                                                                                    | NOVHOLINE 1 MAG                                                 | "Seccondergies and so Cec"                                                                                                    | HOW DOE ALL          |
| 2 201-2012                                           | Sortan page East and Alertan Alertan                                                                                                    | VOVHOLINE Loans                                                 | Тектральная стурка "Зокотой клюния"                                                                                                    | HOUSASSASS           |
| 4 2013-3032                                          | Бурлана Аналорий Сартанияч                                                                                                    | NOVHOLINE 1 cmc                                                 | "Security and the second                                                                                                    | MCY LOL LLT          |
| 5 2013-2012                                          | Забабурна з Анастрона Наколасско                                                                                                    | NOVHOLENS LANKS                                                 | "Secondaria ele so deci                                                                                                    | HOY DOD 057          |
| 6 203-2012                                           | Designed Description Development                                                                                                    | NOVIRLING LONG                                                  | "Joyasroques"                                                                                                    | MOY SIDE USDA "Yes   |
| 7 803 3032                                           | кончна Акдрой на соксерни                                                                                                    | VOVHOLINE 1 MAG                                                 | "дружат рарода"                                                                                                    | мондод цара, "ние    |
| 8 2012-2018                                          | Service and Report and Astronomy                                                                                                    | NOVHOLINE 2 care                                                | Temperature coupled "Americal amount"                                                                                                    | HOW DOT ANT          |
| 5 2013-2005                                          | Бурлана Аналоний Сартанияч                                                                                                    | VOVHOLING 2 crew                                                | Техральных удо "Эксплёнского"                                                                                                    | MCF LOS AST          |
| 10 2012 2018                                         | Дебровар Магани Веугодовни                                                                                                    | MONTHOLE NESS 2 MINOR                                           | "Биссроплете не во бис"                                                                                                    | HOP DOD DAT          |
| 11 202-2011                                          | Types Laper at Take over                                                                                                    | NOVICOLI VIITI I MINI                                           | "Jayaana axaa"                                                                                                    | ноудод цара, Уни     |
| 12 2012-2025                                         | Онирнов Алекондра Алекондражи                                                                                                    | NOVICEL MSY 1 March                                             | "Or off mysocker"                                                                                                    | HOP LOL IL           |
| 13 202-2013                                          | Carapetera Antes Masséeres                                                                                                    | NOVCOLLVR7 Listers                                              | "Constitution and                                                                                                    | HOMEONE              |
| 34 2013-2013                                         | Congreges Townelling core                                                                                                    | NOVEDLI WAY 1 cmc                                               | ПОний суданный                                                                                                    | MCF LOL LLT          |
| 15 2012 2018                                         | Chynoso Apellio Helionacalia                                                                                                    | NOVICOLI V(37, 1, MACC                                          | "Konsell system and                                                                                                    | но-додадт            |
| 15 2012-2013                                         | Central party of Sciences                                                                                                    | NOVCOLEMBY Leases                                               | "Teynorpapers"                                                                                                    | HOM, SOT, USOT, 1944 |
| 2.1 B12.2 STV                                        | And a first state of the second                                                                                                    | and the second second second                                    | Section and a section of the section of the section | MARK DOLLARS         |

Наша задача обработать информацию, представленную образовательными учреждениями на сайте отдела образования. Портальная платформа SharePoint 2013 позволяет очень быстро и просто экспортировать информацию

из настраиваемого списка в электронную таблицу для её дальнейшей обработки и графического представления. Для этого на панели инструментов в верхней части страницы, где размещен настраиваемый список, необходимо пройти по ссылке «Список» и выбрать «Экспорт в Excel». В окне «Извещение системы

безопасности Microsoft Excel» кликнуть по ссылке «Включить» и ввести свой логин и пароль. Таким образом, получается электронная таблица Microsoft Excel с данными. Таблицу можно распечатать, сохранить на компьютере, на диске или на любом другом носителе, а

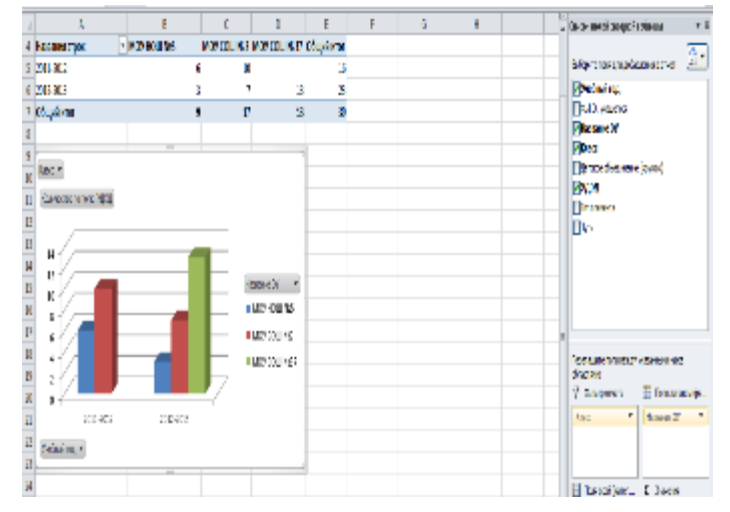

также данные таблицы можно обработать и представить в виде статистического

отчета и графика. Для обработки данных выполняется несложная команда («Работа с таблицами» - «Сводная таблица»-«Список полей сводной таблицы»), в результате которой получается статистический отчет. С помощью перемещения полей сводной таблицы в нужную область можно изменять статистический отчет и график в соответствии с тем, что необходимо отследить и, какие показатели сравнить. Такой способ сбора и анализа данных сокращает временные затраты на проведения мониторинговых процедур.

Одно из самых важных преимуществ платформы SharePoint – это её интеграция с Microsoft Office. Поэтому у пользователя появляется возможность размещать на сайте заранее подготовленную в табличной форме информацию в виде настраиваемого списка. Для этого необходимо открыть таблицу Microsoft Excel, выделить те ячейки в таблице, которые необходимо отправить на узел, и выполнить команду: «Вставка» - «Таблица». Так как таблица содержит строку заголовка, то в открывшемся окне необходимо установить флажок «Таблица с заголовками» и кликнуть по ссылке «ОК». Затем, выделить любую ячейку из таблицы, которую нужно отправить на узел, и выполнить команду: «Работа с таблицами» - «Конструктор» - «Экспорт» - «Экспорт таблицы в список SharePoint». В открывшемся окне необходимо указать адрес узла, где будет расположен создаваемый список. Адрес узла указывается без слов SitePages и окончания со словом аspx, идущего после последнего слеша. Например:

http://www.koipkro.kostroma.ru/Buy/praktikum/default.aspx

Далее необходимо выполнить все указания, предлагаемые системой, и пройти по ссылке для просмотра страницы с опубликованным списком.

Данный способ экспорта таблицы Microsoft Excel на узел SharePoint удобно использовать в том случае, если созданный список требует внесения изменений а также И дополнений непосредственно на портале, на основании представленных требуется проведение данных аналитических И мониторинговых процедур. Такой способ был использован при публикации на сайте отдела образования городского округа город Буй базы данных по

организации внеурочной деятельности учащихся, так как данный список требует ежегодного изменения, дополнения и проведения мониторинга на основании представленных данных.

Если таблицу нужно опубликовать на сайте с целью доведения информации до пользователей, то её можно разместить на странице в виде веб-части. Для вставки веб-части на страницу необходимо выбрать категорию «Бизнесданные» и часть «Веб-клиент Excel». Таким способом на сайте отдела

образования города Буй опубликованы электронные таблицы, где представлены списки детей, нуждающихся в предоставлении места в дошкольном образовательном учреждении.

Итак, автоматизация процесса обработки информации позволяет

| 🗵 Элект                                                                                                    | рон        | ная о      | черед           | ь в ДС     | у   | <br> |     | Anne ann |      | pec el p | 1000-1100 |
|----------------------------------------------------------------------------------------------------|------------|------------|-----------------|------------|-----|------|-----|----------|------|----------|-----------|
| luptych mil précient                                                                                                    | B E        | and Web Ar | com - 2018 D    | цų,        |     |      |     |          |      |          |           |
| Control and a section of the section of the section | 040        | a dina     | a,              | AHNS - HM  | 124 |      |     |          |      |          |           |
| of oxygen of particular                                                                                                    | - 10       | A 8        | 2112000         | 1 115212   |     | 0    | н   | 1        | - 1  |          | 1         |
| расная Праграмма                                                                                                    | 10         | e4 13 131  | 13.09.0010      | 23.05.2012 | ę.  | 31   | _   |          |      |          |           |
| Materia                                                                                                    | 1,00       | 15 13-136  | 26.082311       | 17.05.2012 | £8  |      |     |          | - 41 |          |           |
| Concentra in construction of the                                                                                                    | 181        | 8 11-117   | 01065315        | 12/05/2012 |     |      |     |          | *    |          |           |
| Marian 02                                                                                                    | 1.01       | 91 13 130  | 26.10.5011      | 15.65.2012 |     |      |     |          | 80   | - 48     |           |
| Trang alter a register                                                                                                    | 123        | 80 23-231  | 04/02/2012      | 34.87.2012 |     | 23   |     |          | 20   | - 41     |           |
| Store of the second second                                                                                                    | 134        | 30 13-122  | 15.10.2311      | 31.07.2012 |     |      |     |          |      | - 45     |           |
| TATALAND PROPERTY.                                                                                                    | 1.85       | 100 13-135 | 01095311        | 2012/12    |     |      |     |          | 51   |          |           |
| studement of                                                                                                    | 120        | 101 10-110 | 24.03.2012      | 13.03.2012 |     |      |     |          |      | - 65     |           |
| (Includence)                                                                                                    | 1.87       | 130 13-025 | 06.052312       | 14.03.2012 |     | 54   |     |          |      |          |           |
| 000000                                                                                                    | 1.91       | 100,11436  | 23.10.2.31      | 12:10:2212 |     |      |     |          | 54   |          |           |
|                                                                                                    | 190        | 194 13 117 | 28.11.2011      | 11.12.2012 |     | 22.  |     |          |      |          |           |
| WEAT SHALL AND                                                                                                    | 110        | 100 10-010 | 18.00.2011      | 11.12.2012 |     | 31   | 18  |          |      |          |           |
| and approximation.                                                                                                    | 11.1       | 106 23-222 | 22.06.231.      | 25.01.2018 |     |      | 1.5 |          | 10   | 29       |           |
| pachapitan in                                                                                                    |            | 4          | firm)           | Secol Se   | -1  |      |     |          | -    |          |           |
| Прихары намальника<br>в целов в бразва амел                                                                                                    |            |            | 2003            | Nece 1 14  |     |      |     |          |      |          |           |
| Ambangan<br>Mujatan Kanadara                                                                                                    | <b>g</b> 1 | acel Web A | scient - 2014 m | Q.R.       |     |      |     |          |      |          |           |

реализовать функции управления, бизнес-аналитики, такие как контроль, сбор и анализ статистических данных, а также сократить время на проведение мониторинговых процедур.

Литература:

1. Николаева Т.В., Поляков А.В. Управление информационными ресурсами Костромского областного института развития образования средствами корпоративного портала: исследовательская работа. – Кострома. ОГБОУ ДПО «Костромской областной институт развития образования», 2011, 57с.